### BAB V

## IMPLEMENTASI DAN PENGUJIAN

### 5.1 IMPLEMENTASI PROGRAM

Implementasi program digunakan untuk menerapkan perancangan halaman yang ada pada program dimana implementasi ini juga menguji program yang dibuat telah sesuai dengan sistem yang dirancang sehingga program yang dibuat tidak terjadi kesalahan baik dari sisi sistem maupun dari sisi *coding* dan memudahkan untuk melakukan pengecekan dengan sistem yang telah dibuat apakah telah sesuai dan dapat memecahkan masalah yang terjadi di Minuum Indonesia. Implementasi program sistem informasi penjualan pada Minuum Indonesia menggunakan bahasa pemograman PHP dan DBMS MySQL, antara lain :

1. Halaman Login

Halaman *login* merupakan halaman yang berisikan *field* wajib diisi untuk admin, atasan dan pegawai dapat masuk ke dalam halaman utamanya dengan mengisi email dan *password*. Berikut Tampilan Halaman Login :

| Use | rname                                                       |
|-----|-------------------------------------------------------------|
|     |                                                             |
| *   | Protect your email address:<br>Use Firefox Relay email mask |
|     | Login                                                       |

Gambar 5.1 Halaman Login

2. Halaman input Mengelola Profile

Halaman input mengelola dan halaman Profile untuk mengelola profile berhubungan dengan sistem. halaman profile dapat dilihat pada gambar 5.2 dibawah ini:

| Edit Profil     |  |
|-----------------|--|
| Nama:           |  |
| Admin           |  |
| imall:          |  |
| admin@gmail.com |  |
| lomor HP:       |  |
| 0823492303432   |  |
| lamat:          |  |
| Jambi           |  |
|                 |  |

Gambar 5.2 Halaman input mengelola profile

3. Halaman Input Tambah User

Halaman *input* tambah admin merupakan halaman yang berfungsi untuk admin yang ingin menambah data admin ke dalam sistem dengan mengisi nama, foto *profile*, alamat, nomor handphone, akses, password, dan konfirmasi password.

| Minuum<br>Indonesia  | 3.                                                                                                    |  |
|----------------------|----------------------------------------------------------------------------------------------------|--|
| HOME<br>BB Dashboard | Kenteal<br>Form User Minuum<br>Nama:                                                                                                    |  |
| UI COMPONENTS        |                                                                                                    |  |
| Menu Menu            | Foto Profile:                                                                                                    |  |
| 🕼 Pesanan            |                                                                                                    |  |
| <li>Laporan</li>     | Notified in the second second se |  |
| AUTH                 | Nomor HP:                                                                                                    |  |
| Data Customer        |                                                                                                    |  |
| ② Data User          | Acies:<br>Admin                                                                                                    |  |
|                      | Email                                                                                                    |  |
|                      | Pasword:                                                                                                    |  |
|                      | Konfirmasi Password:                                                                                                    |  |
|                      | SIMPAN                                                                                                    |  |

Gambar 5.3 Halaman Input Tambah User

4. Halaman Input Tambah Produk

Halaman *input* tambah produk merupakan halaman yang berfungsi untuk admin dan Pegawai yang ingin menambah data produk ke dalam sistem dengan mengisi nama, harga, deskripsi, stok, status produk , dan foto produk

| Age receives ( 127,0121 / minitoni ) * | enan-coge one x whom montee x order recent x w real | 40 ^   T |       |
|----------------------------------------|-----------------------------------------------------|----------|-------|
| → C O localhost:8000/admin/            | enus/create                                         | @ ☆      | 2 🛛 🧿 |
| Minuum g<br>Indonesia                  | Form Menu Minuum                                    |          | n     |
| IOME                                   | Nama Minuman                                        |          |       |
| Dashboard                              | Kategori                                            |          |       |
| ICOMPONENTS                            | Best Seller                                         |          |       |
| Menu                                   | Harga                                               |          |       |
| Laporan                                |                                                     |          |       |
|                                        | Deskripsi                                           |          |       |
| лн                                     |                                                     |          |       |
| Data Customer                          |                                                     |          |       |
|                                        |                                                     |          |       |
|                                        |                                                     |          |       |
|                                        |                                                     |          |       |
|                                        |                                                     | 4        |       |
|                                        | Stok                                                |          |       |
|                                        |                                                     |          |       |
|                                        | Status                                              |          |       |
|                                        | resecta                                             |          |       |
|                                        | Foto Product Choose File No frie chosen             |          |       |
|                                        | SIMPAN                                              |          |       |

**Gambar 5.4 Halaman Input Tambah Produk** 

5. Halaman Menu Produk

Halaman menu lihat produk ini dilakukan oleh pegawai dan admin untuk mengetahui produk apa saja yang ada untuk di jual. Bisa melihat informasi mengenai berbagai kategori produk lainnya

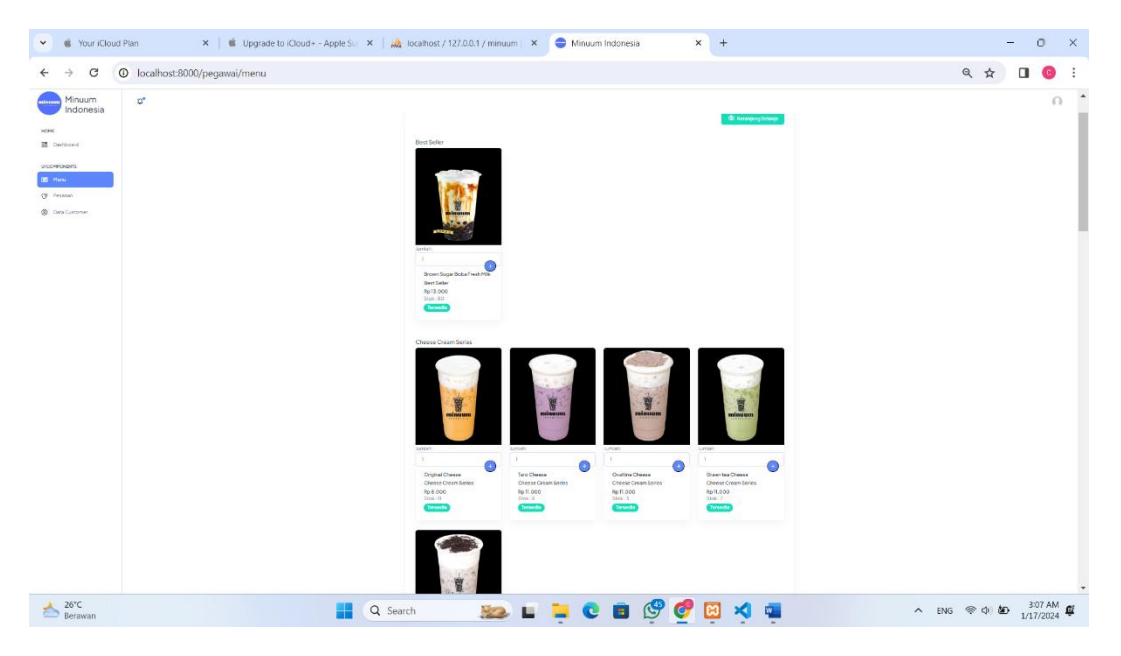

Gambar 5.5 Halaman Melihat Produk

### 6. Halaman Melakukan Transaksi

Melakukan Transaksi menggambarkan aktifitas dari peegawi yang terdiri dari:

a. Melakukan Pesanan

Melakukan Pemesanan digunakan pengguna untuk Melakukan Pemesanan jika ingin membeli produk yang diinginkan pada sistem dan menampilkan informasi mengenai apa saja yang di pesan. Berikut merupakan tampilan melakukan pemesanan.

| → C () localhost:800 | 0/pegawai/view-cart |                                                                       |             | ९ ☆ ⊉ 💷 🛙 | 0 |
|----------------------|---------------------|-----------------------------------------------------------------------|-------------|-----------|---|
| Minuum<br>Indonesia  | Φ.                  |                                                                       |             |           | R |
| HOME                 |                     | Keranjang Belanja                                                     |             |           |   |
| B Dashboard          |                     | Nama Menu                                                             | Jumlah Item | Aksi      |   |
| ULCOMPONENTS         |                     | Brown Sugar Boba Fresh Milk                                           | 1           |           |   |
| ■ Menu ⑦ Pesanan     |                     | Original Cheese                                                       | 1           |           |   |
| 🗴 Laporan Penjualan  |                     | Taro Cheese                                                           | 1           |           |   |
| Data Customer        |                     | Ovaltine Cheese                                                       | 1           |           |   |
|                      |                     | Total Juniah Item. 4<br>Total Harga Harus Dibayar: Rp 43.000<br>Boyur |             |           |   |

Gambar 5.6 Halaman Melakukan Pemesanan

b. Halaman Menambah Pesanan

Halaman ini digunakan saat sudah memesan barang, pegawai dapat menambah pesanan apabila pembeli ingin menambah produk. Berikut merupakan tampilan menyetujui pemesanan.

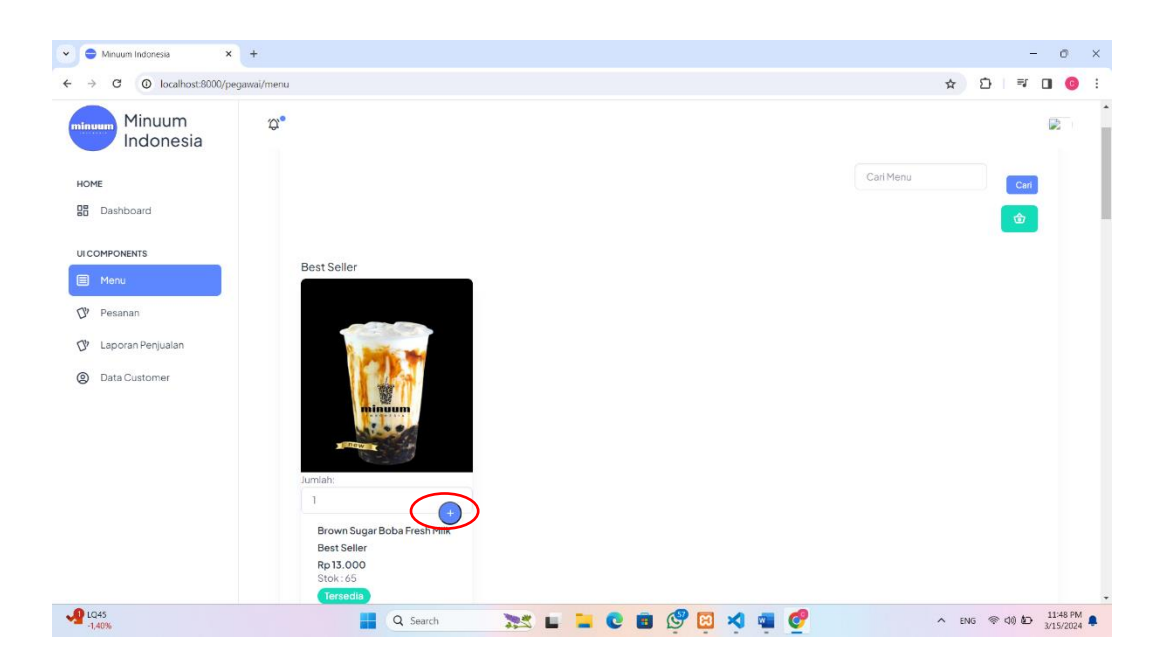

## Gambar 5.7 Halaman Menambah Pemesanan

c. Rancangan Melakukan Mengurangi Pesanan

Rancangan ini digunakan pegawai untuk Mengurangi Pesanan pada

sistem, apabila pembeli ingin mengurangi pembelian nya.

| 👻 😑 Minuum Indonesia   | × +                 |                                                                       |          |             |       |            | - 0 ×    |
|------------------------|---------------------|-----------------------------------------------------------------------|----------|-------------|-------|------------|----------|
| ← → C () localhost:800 | 0/pegawai/view-cart |                                                                       |          |             |       | ९ ☆ ⊉      | ≓ 🛛 🌀 i  |
| Minuum<br>Indonesia    | \$ <b>\$</b> *      |                                                                       |          |             |       |            | ø.       |
| HOME                   |                     | Keranjang Belanja                                                     |          |             |       | $\frown$   |          |
| Dashboard              |                     | Nama Menu                                                             |          | Jumlah Item |       | Aksi       |          |
| UICOMPONENTS           |                     | Brown Sugar Boba Fresh Milk                                           |          | 1           |       |            |          |
| Menu                   |                     | Original Cheese                                                       |          | 1           |       |            |          |
| 🕼 Laporan Penjualan    |                     | Taro Cheese                                                           |          | 1           |       |            |          |
| ② Data Customer        |                     | Ovaltine Cheese                                                       |          | 1           |       |            |          |
|                        |                     | Total Jumlah Item. 4<br>Total Harga Harus Dibayar. Rp 43.000<br>Bayar |          |             |       |            |          |
| Sangat lembap          |                     | Q Search                                                              | <b>X</b> | I 💽 🖪 🗳 🖬 🗙 | 1 📹 🧬 | ▲ ENG 常 dt | 11:54 PM |

Gambar 5.8 Halaman mengurangi Pesanan

7. Halaman Input Laporan Penjualan Dan Pembelian

Halaman ini untuk menginput laporan keseluruhan dalam penjualan dan pembelian pada sistem.

| 👻 📽 YouriCoud Plan 🛛 🗙    | 📽 Usgrade to (Cloud+-Apple Sir 🗙   🎪 localtost/12/00.1/minuum   X 😑 Winuum Indonesa 🛛 X 🕂 | -                 | υx     |
|---------------------------|-------------------------------------------------------------------------------------------|-------------------|--------|
| ← → C O localhost:8000/ad | min/laporant/create                                                                       | \$                | II 🧿 🗄 |
| Minuum<br>Indonesia       | 9°                                                                                        |                   | n      |
| HOME                      | Hi, Muhammad Corjefa Aisoma                                                               |                   |        |
| B Dashboard               | Kentusi                                                                                   |                   |        |
| UICOMPONENTS              | Form Laporan Minuum                                                                       |                   |        |
| III Menu                  | Tanggal                                                                                   |                   |        |
| ① Laporan                 | mm/dd/yyyy<br>Keleranan                                                                   | •                 |        |
| AUTH                      | Landara (2011)                                                                            |                   |        |
| ② Data Customer           | DAtchan Boarg<br>Joris Tanaku<br>O Pengulanan<br>Juniah                                   |                   |        |
| JPY/DR<br>-0,79%          | 📕 Q. Search 🛛 🔊 🖬 🍹 😋 🛍 🗐 🔮 🖉 🤘 🤺 🖷 🔷 🔿 🗈                                                 | is ⊕ ¢i <b>be</b> | 343 AM |

Gambar 5.9 Input Laporan Pembelian Dan Penjualan

8. Halaman Laporan Penjualan Dan Pembelian

Halaman ini untuk melihat laporan keseluruhan dalam penjualan dan pembelian pada sistem.

| → C ① localhost:8000/admin/lapor | an                |                        |                           |                               |                                              |                 | Q | * |   |
|----------------------------------|-------------------|------------------------|---------------------------|-------------------------------|----------------------------------------------|-----------------|---|---|---|
| Minuum p*<br>Indonesia           |                   |                        |                           |                               |                                              |                 |   |   | C |
| ie i                             | Laporan Pembeli   | an dan Penjualan Minuu | im                        |                               |                                              |                 |   |   |   |
| Dashboard                        | Download PDF      |                        |                           |                               |                                              |                 |   |   |   |
| OMPONENTS                        |                   | Ta                     | nggal Mulai<br>mm/dd/yyyy | langgal Selesai<br>mm/dd/yyyy | Keterangan Transaksi<br>Keterangan Transaksi | Carl Buku Besar |   |   |   |
| Menu                             | Tambah Laporan    |                        |                           |                               |                                              |                 |   |   |   |
| Laporan                          | Tanggal           | Keterangan             | Jonis                     | Jumlah                        | Aksi                                         |                 |   |   |   |
|                                  | 2024-01-01        | Modal Awal             | Pemasuka                  | Rp 3.00                       | 0.000                                        | Hapus           |   |   |   |
| Data Customer                    | 2024-01-03        | Bayar sewa tanah       | Pengeluar                 | 7 Rp 400.                     | 000 Edit                                     | Нарыз           |   |   |   |
|                                  | 2024-01-06        | Pembelian pipet        | Pengeluari                | D Rp 40.0                     | 00                                           | Haptat          |   |   |   |
|                                  | 2024-01-07        | Beli Gula              | Pengeluar                 | Rp 360.                       | 000 Edt                                      | Нарыз           |   |   |   |
|                                  | 2024-01-16        | Penjualan Produk       | Pemasuka                  | Rp 48.0                       | 00 🚺                                         | Нарка           |   |   |   |
|                                  | 2024-01-16        | Penjualan Produk       | Pemasuka                  | Rp 35.0                       | 00 [Eett                                     | Hepkis          |   |   |   |
|                                  | 2024-01-16        | Penjualan Produk       | Pemasuka                  | Rp 76.01                      | 00 <b>E</b> dt                               | Hapus           |   |   |   |
|                                  | 2024-01-16        | Penjualan Produk       | Pemasuka                  | Rp 29.0                       | 00 64                                        | Hapus           |   |   |   |
|                                  | 2024-01-16        | Penjualan Produk       | Pemasuka                  | Rp 128.0                      | 000 Edit                                     | Нарых           |   |   |   |
|                                  | Total Keuangan: R | p 2.516.000            |                           |                               |                                              |                 |   |   |   |

# Gambar 5.10 Laporan Pembelian Dan Penjualan

9. Halaman Input Laporan Pembelian

Halaman ini untuk melihat dan mengelola laporan pembelian pada sistem.

| Your iCloud Plan      | 🗙 📔 🎕 Upgrade to k  | Doud+ - Apple Su 🗴   🚜 localnost / 127.0.0.1 / minuum   🗴 🗢 Minuum Indonesia 🛛 🗴 🗞 Laporan Pembelian 🛛 🗴   + |     | - o ×   |
|-----------------------|---------------------|----------------------------------------------------------------------------------------------------|-----|---------|
| ← → ♂ ⑦ localhost:800 | 0/admin/admin_pembe | zlian/create                                                                                                 | @ ☆ | 坐 🖪 🧿 : |
| Minuum<br>Indonesia   | Q*                  |                                                                                                    |     | n       |
| HOME                  |                     | Hi, Muhammad Corjefa Aisorna                                                                                 |     |         |
| Dashboard             |                     | Kenbali                                                                                                    |     |         |
| UI COMPONENTS         |                     | Form Data Pembelian Minuum                                                                                   |     |         |
| Menu Menu             |                     | Tanggal                                                                                                    |     |         |
| Laporan               |                     |                                                                                                    | 5   |         |
| AUTH                  |                     | keterangan                                                                                                   |     |         |
| Data Customer         |                     | □ Aktifkan Barang                                                                                            |     |         |
|                       |                     | Jumlah                                                                                                    |     |         |
|                       |                     |                                                                                                    |     |         |
|                       |                     | SIMPAN                                                                                                    |     |         |
|                       |                     |                                                                                                    |     |         |
|                       |                     |                                                                                                    |     |         |
|                       |                     |                                                                                                    |     |         |
|                       |                     |                                                                                                    |     |         |
|                       |                     |                                                                                                    |     |         |
| - 10M                 |                     |                                                                                                    |     |         |

Gambar 5.11 Halaman Input Laporan Pembelian

11. Rancangan Laporan Pembelian

Halaman ini untuk melihat data pembelian penjualan pada sistem.

| 👻 🔹 Your iCloud Plan 🛛 🗙   📽 Upgrade to                        | iCloud+ - Apple Su 🗙   🚕 localhost / 127.0.0 | .1/minuum 🛛 🗙 | Hinuum Indonesia × S Lapora                           | in Pembelian ×   +                           |         | - 0 ×                    |
|----------------------------------------------------------------|----------------------------------------------|---------------|-------------------------------------------------------|----------------------------------------------|---------|--------------------------|
| $\leftarrow \  \  \rightarrow \  \  \  \  \  \  \  \  \  \  \$ |                                              |               |                                                       |                                              | @ ☆     | 坐 🔲 🔞 🗄                  |
| Minuum p*<br>Indonesia                                         |                                              |               |                                                       |                                              |         | n                        |
| HOME                                                           | Hi, Muhammad Corjefa Aisoma                  |               |                                                       |                                              |         |                          |
| Dashboard                                                      | Laporan Pembelian Minuum                     |               |                                                       |                                              |         |                          |
| ULCOMPONENTS                                                   | Download PDF                                 |               |                                                       |                                              |         |                          |
| E Menu                                                         |                                              |               | Tanggal Mulai Tanggal Selesai mm/dd/yyyy 🗖 mm/dd/yyyy | Keterangan Pembelian<br>Keterangan Pembelian | Carl    |                          |
| ① Laporan                                                      | Tambah Data                                  |               |                                                       |                                              |         |                          |
| AUTH                                                           | Tanggal                                      | Keterangan    | Jumlah                                                | Aksi                                         |         |                          |
| Data Customer                                                  | 2024-01-17                                   | Bell Pipet    | Rp120.000                                             | Ecit Hapus                                   |         |                          |
|                                                                | 2024-01-07                                   | Beli Gelas    | Rp 100.000                                            | Edit                                         |         |                          |
|                                                                | Total Pembelian: Rp 220.000                  |               |                                                       |                                              |         |                          |
|                                                                |                                              |               |                                                       |                                              |         |                          |
|                                                                |                                              |               |                                                       |                                              |         |                          |
|                                                                |                                              |               |                                                       |                                              |         |                          |
| 25°C<br>Berawan                                                | Q Search                                     | 82 L          | 📜 C 🗉 🧐 🔮 🛪                                           | • ^                                          | ENG 🖗 ( | ⊅ 🕞 <sup>1:51 AM</sup> 🖉 |

Gambar 5.12 Rancangan Laporan Pembelian

## 10. Rancangan Laporan Penjualan

Halaman ini untuk melihat data pembelian penjualan pada sistem.

| ♥                                     |                   |                                                             |                             |                |                |                        |                     |   |     |            | - 0             | ) ×          |
|---------------------------------------|-------------------|-------------------------------------------------------------|-----------------------------|----------------|----------------|------------------------|---------------------|---|-----|------------|-----------------|--------------|
| ← → C (① localhost:8000/admin/pesanan |                   |                                                             |                             |                |                |                        |                     | Q | ☆   | <u>)</u> ⊨ |                 | <b>0</b> :   |
| Minuum p*<br>Indonesia                |                   |                                                             |                             |                |                |                        |                     |   |     |            |                 | R Î          |
| HOME                                  | Hi, Muhammad Corj | efaAisoma                                                   |                             |                |                |                        |                     |   |     |            |                 | - 1          |
| 28 Dashboard                          | Laporan Penjua    | alan                                                        |                             |                |                |                        |                     |   |     |            |                 | - 1          |
| ULCOMPONENTS                          | Download PDF      |                                                             |                             |                |                |                        |                     |   |     |            |                 | - 1          |
| Menu                                  |                   |                                                             | Tanggal Mulai<br>mm/dd/yyyy | Tanggal Sele   | sal<br>ny 🗖    | Carl Henu<br>Carl Henu | Carl                |   |     |            |                 | - 1          |
| Алтн                                  | Tanggal           | Detail Menu                                                 |                             | Jumlah<br>Itom | Total<br>Harga | Status                 | Kasir               |   |     |            |                 |              |
| Data Customer                         | 14/01/2024        | Taro Cheese, Ovaltine Cheese                                |                             | 2              | 22000          | Sudah Bayar            | Yadi Ahmad<br>Putro |   |     |            |                 |              |
|                                       | 16/01/2024        | Brown Sugar Boba Fresh Milk, Taro Chees<br>Green tea Cheese | e, Ovaltine Cheese,         | ó              | 68000          | Sudah Bayar            | Yadi Ahmad<br>Putro |   |     |            |                 |              |
|                                       | 16/01/2024        | Taro Cheese, Brown Sugar Boba Fresh Mi                      | k                           | 4              | 48000          | Sudah Bayar            | Yadi Ahmad<br>Putro |   |     |            |                 | . 1          |
|                                       | 16/01/2024        | Oreo Cheese, Ovaltine Cheese, Green te                      | a Cheese                    | 3              | 35000          | Sudah Bayar            | Yadi Ahmad<br>Putro |   |     |            |                 | - 1          |
|                                       | 16/01/2024        | Choco Lava Hazelnut, Black Oreo Lava                        |                             | 6              | 76000          | Sudah Bayar            | Yadi Ahmad<br>Putro |   |     |            |                 |              |
|                                       | 16/01/2024        | Hot Green tea, Taro Thaitea, Oreo Cheesi                    | 2                           | 3              | 29000          | Sudah Bayar            | Yadi Ahmad<br>Putro |   |     |            |                 |              |
|                                       | 16/01/2024        | Oreo Cheese, Black Oreo Lava, Choco Li                      | wa Milo                     | 10             | 128000         | Sudah Bayar            | Yadi Ahmad<br>Putro |   |     |            |                 |              |
|                                       | 17/01/2024        | Brown Sugar Boba Fresh Milk                                 |                             | 78             | 1014000        | Sudah Bayar            | Yadi Ahmad<br>Putro |   |     |            |                 |              |
|                                       | 17/01/2024        | Ovalitine Chaese                                            |                             | 2              | 22000          | Sudeh Beyer            | Yadi Ahmad<br>Putro |   |     |            |                 |              |
| 26°C<br>Mendekati rekor               | Q Search          | <b>X</b>                                                    | <b>C</b>                    | <b>9</b>       | × 1            | 🖷 🔮                    |                     | ^ | ENG | @ d1) 🛍    | 11:52<br>3/15/3 | 2 PM<br>2024 |

Gambar 5.13 Rancangan Laporan Penjualan

12. Rancangan Laporan Barang

| Your iCloud Plan       | 🗙 📔 🗯 Upgrade to iCl   | uut - Apple Su 🗴   🎪 localhost / 127.0.0.1 / minuum   🗴 😑 Minuum Indonesia 🛛 🗴 🎯 Laporan Pembelan 🛛 🗴   🕇 |               | - 0             | ×    |
|------------------------|------------------------|----------------------------------------------------------------------------------------------------|---------------|-----------------|------|
| ← → C () localhost:800 | 0/admin/barangs/create | લ્ •                                                                                                    | ☆ 3           | Ł 🛛 🌔           | : 0  |
| Minuum<br>Indonesia    | <b>Q</b> *             |                                                                                                    |               | (               | n    |
| HOME                   |                        | Hi, Muhammad Corjefa Alsoma                                                                               |               |                 |      |
| Dashboard              |                        | Kembali                                                                                                   |               |                 |      |
| UICOMPONENTS           |                        | Form Barang Minuum                                                                                        |               |                 |      |
| Menu                   |                        | Tanggal mm/dd/yyyy                                                                                        |               |                 |      |
| ① Laporan              |                        | Name Barang                                                                                               |               |                 |      |
| AUTH                   |                        |                                                                                                    |               |                 |      |
| Data Customer          |                        | Stok Barang                                                                                               |               |                 |      |
|                        |                        | Jurniah Barang                                                                                            |               |                 |      |
|                        |                        | Kategori                                                                                                  |               |                 |      |
|                        |                        | Liter                                                                                                    |               |                 |      |
|                        |                        | SIMPAN                                                                                                    |               |                 |      |
|                        |                        |                                                                                                    |               |                 |      |
|                        |                        |                                                                                                    |               |                 |      |
| 25°C<br>Berawan        |                        | 🚦 Q. Search 🐲 🖬 📮 😋 🗃 🚱 💇 🔯 🔺 🔹 A BNG                                                                     | <b>@ 4</b> () | 1:50     1/17/2 | AM 🚅 |

Halaman ini untuk melihat dan mengelola laporan barang pada sistem.

Gambar 5.14 Halaman Input Laporan Barang

13. Halaman Laporan Barang

Halaman ini untuk melihat dan mengelola laporan barang pada sistem.

| → C () localhost:800 | 00/admin/pembelian |                             |            |               |                 |                         | @ ☆  | * 🛛 | C |
|----------------------|--------------------|-----------------------------|------------|---------------|-----------------|-------------------------|------|-----|---|
| Minuum<br>Indonesia  | Q. <b>.</b>        |                             |            |               |                 |                         |      |     | Ω |
| IOME                 |                    | Hi, Muhammad Corjefa Aisoma |            |               |                 |                         |      |     |   |
| B Dashboard          |                    | Laporan Pembelian Minuum    |            |               |                 |                         |      |     |   |
| II COMPONENTS        |                    | Download PDF                |            |               |                 |                         |      |     |   |
| Menu                 |                    |                             |            | Tanggal Mulai | Tanggal Selesal | Keterangan Pembelian    | Cox  |     |   |
| D Laporan            |                    | Tambak Data                 |            | min/dd/yyyy   | innydd/yyyy     | Neterangari Periobelari | Call |     |   |
| лтн                  |                    | Tanggal                     | Keterangan | Jumlah        |                 | Aksi                    |      |     |   |
| Data Customer        |                    | 2024-01-17                  | Bell Pipet | Rp120.001     | 0               | Edit Hapus              |      |     |   |
|                      |                    | 2024-01-07                  | Beli Gelas | Rp 100.00     | 0               | Edit Hapus              |      |     |   |
|                      |                    | Total Pembelian: Rp 220.000 |            |               |                 |                         |      |     |   |
|                      |                    |                             |            |               |                 |                         |      |     |   |
|                      |                    |                             |            |               |                 |                         |      |     |   |
|                      |                    |                             |            |               |                 |                         |      |     |   |
|                      |                    |                             |            |               |                 |                         |      |     |   |
|                      |                    |                             |            |               |                 |                         |      |     |   |

Gambar 5.15 Halaman Laporan Barang

### 14. Rancangan Halaman Laporan

Halaman ini untuk melihat dan mengelola laporan pada sistem.

| Minuum<br>Indonesia | \$ <b>\$</b> |                                 |                   |  |
|---------------------|--------------|---------------------------------|-------------------|--|
| E                   |              | Hi, Muhammad Corjefa Aisoma     |                   |  |
| Dashboard           |              |                                 |                   |  |
| MPONENTS            |              | Laporan Pembelian dan Penjualan | Laporan Pembelian |  |
| Menu                |              | Lancran Perivalan               | Lanoran Barang    |  |
|                     |              |                                 |                   |  |
| Data Customer       |              |                                 |                   |  |
|                     |              |                                 |                   |  |
|                     |              |                                 |                   |  |
|                     |              |                                 |                   |  |
|                     |              |                                 |                   |  |
|                     |              |                                 |                   |  |
|                     |              |                                 |                   |  |
|                     |              |                                 |                   |  |

Gambar 5.16 Rancangan Halaman Laporan

15. Halaman Utama Admin

Halaman Utama Admin merupakan tampilan pertama kali saat admin telah melakukan proses *login* dan terdapat menu-menu untuk menuju ke halaman lain.

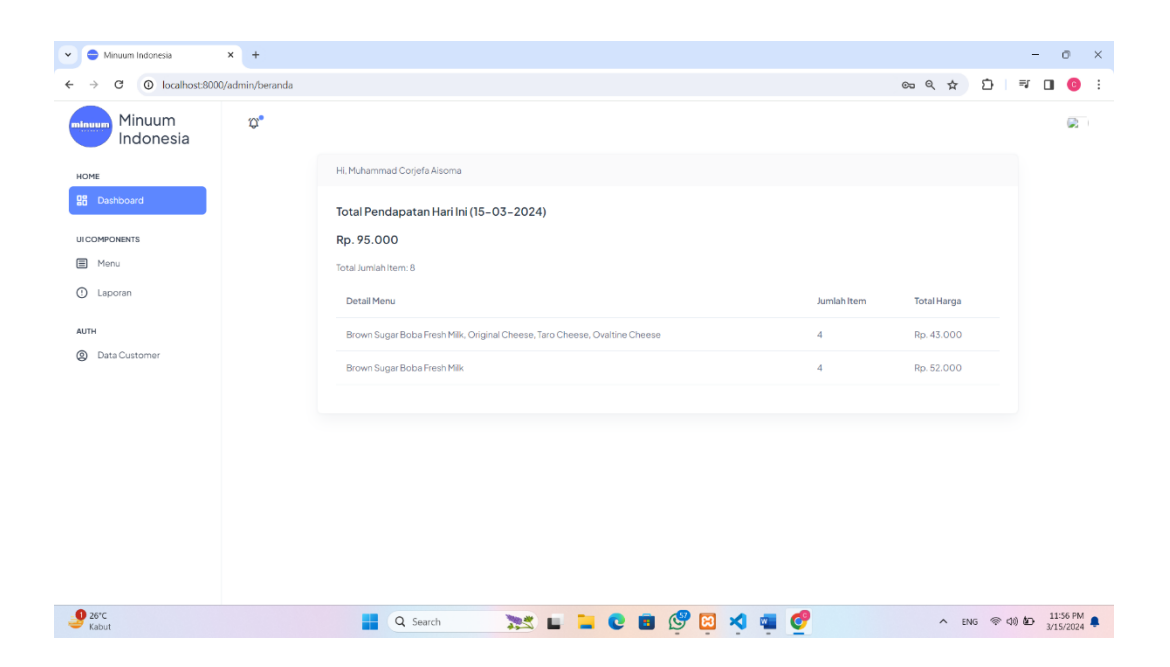

Gambar 5.17 Halaman Utama Admin

16. Rancangan Melihat Data Profile

Halaman Melihat data profile untuk melihat dan mengelola profile yang berhubungan dengan sistem. halaman data profile dapat dilihat pada gambar 5.18 dibawah ini:

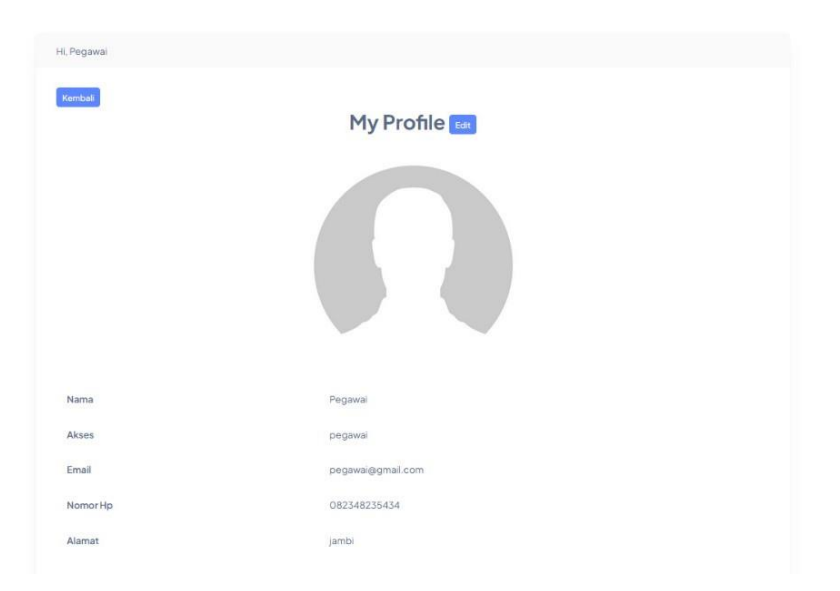

#### Gambar 5.18 Rancangan Melihat Data Profile

#### 17. Halaman Data User

Halaman data *User* merupakan halaman yang menampilkan *form* untuk menambah data admin baru dan juga terdapat tabel yang berisikan informasi mengenai admin dan pilihan untuk mengubah dan menghapus data.

| Home     Hi, Corjefa Asiona       Bit Daskboard     Data User Minuur       ucceevosans     Email     Nomor HP     Atamat     Asia       © Persnan     Corjefa Asiona     admin     jefacorjefa232ggmail.com     08582856888     Arzona     fore Heene       Op     Laporan     Saind     pegawai     sain/ujggmail.com     08582285688     Arzona     fore Heene                |
|----------------------------------------------------------------------------------------------------|
| B Data User Minuum     Data User Minuum       uccrerowerse     Fartash Felogena       Menu     Rama     Akses     Email     Nomor HP     Alamat     Asia       V Pesanan     Corjefa Abonan     admin     jefacorjefa22gomal.com     08532856888     Arizona     Email       One     Looran     Bahul     pegawa     sahul@grasl.com     0853249724     jambi     Email Reserve |
| LICCAPPORENTS     Tantal Paragata       Menu     Nama     Akses     Email     Nomori HP     Alamat     Aksi       Pessana     Corjeta Asoma     admin     jetacorjeta3zāgmail.com     085382856888     Arzona     Cotat     Memu       Sahrul     pegawail     sahrul@gmail.com     08538285688     Jamat     Memu                                                              |
| Menu     Nama     Akses     Email     Nomor HP     Alamat     Alamat       V     Pesanan     Cojefa Asoma     admin     jefacojefa32@gmail.com     085382856888     Arizona     Entail Filteran       Liapotan     Sahrul     pegawai     sahrul@gmail.com     08932497234     jambi     Entail Filteran                                                                        |
| Pesanan         CorjefaAlsoma         admin         jefacorjefa32@gmal.com         085382856888         Arizona         Center         Hapon           O         Laporan         Sahrul         pegawai         sahrul@gmail.com         08532497234         jambi         Center         Hapon                                                                                 |
| C Laporan<br>Sahrul pegawai sahru(@gmail.com 08932497234 jambi tena Hepor                                                                                                    |
| AITL                                                                                                    |
| Avin<br>Wahyu atasan wahujisemail.com 08258298423 jambi pur uma                                                                                                    |
| Data User                                                                                                    |

## Gambar 5.19 Halaman Data User

### 18. Rancangan Halaman Data Customer

Halaman data *Customer* merupakan halaman yang menampilkan *form* untuk menambah data *Customer* dan juga terdapat tabel yang berisikan informasi mengenai *Customer* dan pilihan untuk mengubah dan menghapus data.

| Minuum<br>Indonesia | ů.,                |             |              |            |  |
|---------------------|--------------------|-------------|--------------|------------|--|
| HOME                | Hi, Corjefa Aisoma |             |              |            |  |
| 🔡 Dashboard         | Data Customer Min  | uum         |              |            |  |
| UICOMPONENTS        | Tambah Customer    |             |              |            |  |
| E Menu              | Nama               | Alamat      | Nomor HP     | Aksi       |  |
| 🗘 Pesanan           | Andiberseker       | Kota Baru   | 085333348445 | Edit Hapus |  |
| ① Laporan           | Yoga Lusifero      | Telanaipura | 082242325667 | Edit Hapus |  |
| AUTH                |                    |             |              |            |  |
| ② Data Customer     |                    |             |              |            |  |
| Data User           |                    |             |              |            |  |

Gambar 5.20 Rancangan Halaman Data Customer

# 19. Halaman Output Data Produk

Halaman Output Data produk merupakan halaman yang menampilkan informasi mengenai nama, harga, deskripsi, stok, status dan foto produk serta ada tombol yang membantu dalam mengubah dan menghapus data produk dari dalam sistem.

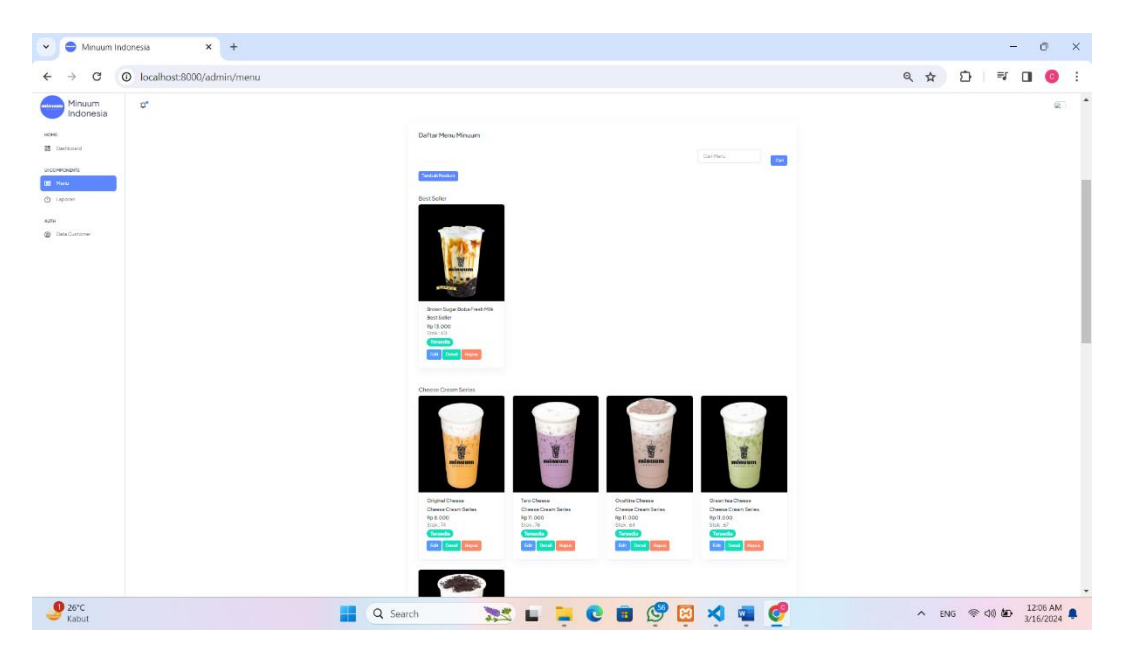

### Gambar 5.21 Rancangan Output Halaman Data Produk

#### 20. Rancangan Halaman Penjualan

Halaman penjualan ini merupakan halaman yang digunakan oleh pegawai untuk mengetahui stok dan produk apa saja yang dapat dibeli oleh pelanggan.

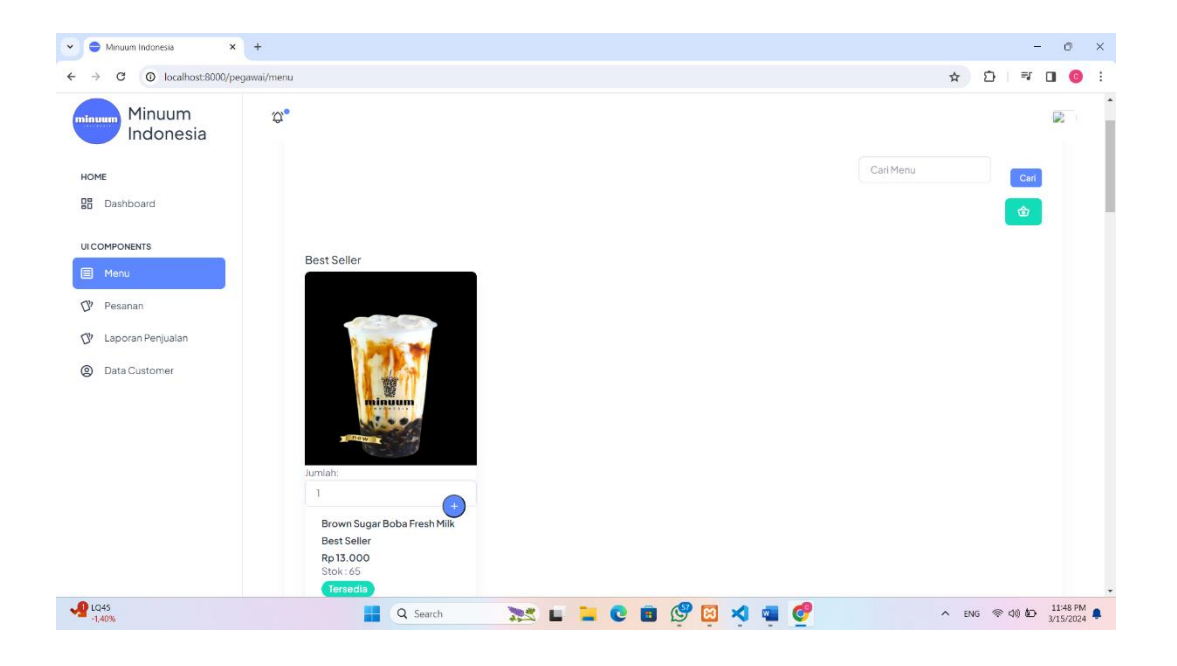

### Gambar 5.22 Halaman Penjualan

## 5.2 PENGUJIAN SISTEM

Pengujian sistem adalah suatu proses yang dilakukan untuk menilai apakah aplikasi yang dirancang telah sesuai dengan apa yang diharapkan. apabila hasil keluar tidak sesuai atau terjadi kesalahan maka dilakukan perbaikan agar hasil keluar dari aplikasi sesuai dengan hasil yang diharapkan. Dan beberapa pengujian yang dilakukan, antara lain :

1. Pengujian Login

118

Untuk mengetahui proses pengujian modul *login* berjalan baik atau tidak, maka diperlukan suatu pengujian. Dan hasil pengujian proses pengujian modul *login* yang telah dilakukan adalah seperti tabel 5.1 :

| No. | Deskripsi                                    | Prosedur<br>Pengujian | Masukan                                                                | Keluaran yang<br>Diharapkan                                                     | Hasil yang didapat                                  | Kesimpulan |
|-----|----------------------------------------------|-----------------------|------------------------------------------------------------------------|---------------------------------------------------------------------------------|-----------------------------------------------------|------------|
| 1   | Pengujian<br>pada <i>login</i><br>(Berhasil) | Jalankan<br>sistem    | Isi username =<br>"admin@gmail.com" dan<br><i>password</i> =<br>"1234" | <ul> <li>berhasil<br/>login</li> <li>Menuju ke<br/>halaman<br/>utama</li> </ul> | - berhasil<br>login<br>- Menuju ke<br>halaman utama | Berhasil   |
| 2   | Pengujian<br>pada <i>login</i><br>(Gagal)    | Jalankan<br>sistem    | Isi nama=<br>"admin@gmail.com" dan<br>password =<br>"123"              | Pesan:"<br>nama atau<br><i>password</i> anda salah"                             | Pesan:"<br>nama atau<br><i>password</i> anda salah" | Berhasil   |

Tabel 5.1 Tabel Pengujian Login

2. Pengujian Mengelola Data Customer

Untuk mengetahui proses pengujian mengelola data *customer* berjalan baik atau tidak, maka diperlukan suatu pengujian. Dan hasil pengujian proses pengujian mengelola data *customer* yang telah dilakukan adalah seperti tabel 5.2 :

| No. | Deskripsi                                                              | Prosedur<br>Pengujian                                                                                                    | Masukan                                                                                | Keluaran yang<br>Diharapkan                     | Hasil yang<br>didapat                           | Kesimpulan |
|-----|------------------------------------------------------------------------|----------------------------------------------------------------------------------------------------|----------------------------------------------------------------------------------------|-------------------------------------------------|-------------------------------------------------|------------|
| 1   | Pengujian<br>pada<br>menambah<br>data<br><i>customer</i><br>(Berhasil) | <ul> <li>jalankan<br/>sistem</li> <li><i>login</i> pegawai</li> <li>klik tombol<br/>tambah<br/><i>customer</i></li> </ul>                                 | Isi<br>- Nama<br>- Alamat<br>- Nomor HP                                                | Pesan<br>"Customer<br>berhasil di<br>tambahkan" | Pesan<br>"Customer<br>berhasil di<br>tambahkan" | Berhasil   |
|     | Pengujian<br>pada<br>menambah<br>data<br><i>customer</i><br>(Gagal)    | <ul> <li>jalankan<br/>sistem</li> <li><i>login</i> pegawai</li> <li>Klik data<br/><i>customer</i></li> <li>klik tombol<br/>tambah<br/>customer</li> </ul> | Isi<br>- Nama<br>- Alamat<br>- Nomor HP<br>Input data<br>belum ada<br>yang di isi      | Pesan<br>"Please fill<br>out this field"        | Pesan<br>"Please fill<br>out this<br>field"     | Berhasil   |
| 3   | Pengujian<br>pada<br>mengubah<br>data<br><i>customer</i><br>(Berhasil) | <ul> <li>jalankan<br/>sistem</li> <li><i>login</i> pegawai</li> <li>klik data<br/><i>customer</i></li> <li>klik tombol<br/>edit</li> </ul>                | Isi<br>- Nama<br>- Alamat<br>- Nomor HP                                                | Pesan<br>"Customer<br>berhasil di<br>update"    | Pesan<br>"Customer<br>berhasil di<br>update"    | Berhasil   |
| 4   | Pengujian<br>pada<br>mengubah<br>data<br>customer<br>(Gagal)           | <ul> <li>jalankan<br/>sistem</li> <li><i>login</i> pegawai</li> <li>klik data<br/><i>customer</i></li> <li>klik tombol<br/>edit</li> </ul>                | Isi<br>- Nama<br>- Alamat<br>- Nomor HP<br>Jika salah satu<br>belum ada<br>yang di isi | Pesan<br>"Please fill<br>out this<br>field"     | Pesan<br>"Please fill<br>out this<br>field"     | Berhasil   |
| 5   | Pengujian<br>pada<br>menghapus<br>data<br>customer<br>(Berhasil)       | <ul> <li>jalankan<br/>sistem</li> <li><i>login</i> pegawai</li> <li>klik data<br/><i>customer</i></li> <li>klik tombol<br/>hapus</li> </ul>               | Tekan tombol<br>pilihan Yes<br>untuk hapus                                             | Pesan<br>"customer<br>berhasil<br>hapus"        | Pesan<br>"customer<br>berhasil<br>hapus"        | Berhasil   |

Tabel 5.2 Tabel Pengujian Mengelola Data Customer

3. Pengujian Mengelola Data User

Untuk mengetahui proses pengujian mengelola data *user* berjalan baik atau tidak, maka diperlukan suatu pengujian. Dan hasil pengujian proses pengujian mengelola data *user* yang telah dilakukan adalah seperti tabel 5.3 :

| No. | Deskripsi                                                        | Prosedur<br>Pengujian                                                                                                    | Masukan                                                                                                    | Keluaran yang<br>Diharapkan                    | Hasil yang<br>didapat                          | Kesimpul<br>an |
|-----|------------------------------------------------------------------|----------------------------------------------------------------------------------------------------|----------------------------------------------------------------------------------------------------|------------------------------------------------|------------------------------------------------|----------------|
| 1   | Pengujian<br>pada<br>menambah<br>data <i>user</i><br>(Berhasil)  | <ul> <li>jalankan<br/>sistem</li> <li><i>login</i><br/>atasan</li> <li>klik data<br/><i>user</i></li> <li>klik tombol<br/>tambah data</li> </ul> | Isi<br>- Nama<br>- Foto Profile<br>- Alamat<br>- Nomor HP<br>- Akses<br>- Email<br>- Password<br>- Konfirmasi<br>Pasword | Pesan<br>"Pengguna<br>berhasil<br>ditambahkan" | Pesan<br>"Pengguna<br>berhasil<br>ditambahkan" | Berhasil       |
| 2   | Pengujian<br>pada<br>menghapus<br>data <i>user</i><br>(Berhasil) | <ul> <li>jalankan<br/>sistem</li> <li>login<br/>atasan</li> <li>klik data<br/>user<br/>klik tombol<br/>hapus</li> </ul>                          | Tekan<br>tombol<br>pilihan Yes<br>untuk hapus                                                                            | Pesan "User<br>berhasil di<br>hapus"           | Pesan "User<br>berhasil di<br>hapus            | Berhasil       |

 Tabel 5.3 Tabel Pengujian Mengelola Data User

4. Pengujian Mengelola Data Produk

Untuk mengetahui proses pengujian Mengelola data produk berjalan baik atau tidak, maka diperlukan suatu pengujian. Dan hasil pengujian proses pengujian mengelola data produk yang telah dilakukan adalah seperti tabel 5.4 :

| No. | Deskripsi                                             | Prosedur<br>Penguijan                                                                                                    | Masukan                                                                                                    | Keluaran yang<br>Diharapkan             | Hasil yang<br>didapat                   | Kesim<br>pulan |
|-----|-------------------------------------------------------|----------------------------------------------------------------------------------------------------|----------------------------------------------------------------------------------------------------|-----------------------------------------|-----------------------------------------|----------------|
| 1   | D                                                     | · · · ·                                                                                                    | <b>.</b>                                                                                                    |                                         |                                         | Pului          |
| 1   | Pengujian<br>pada<br>menambah<br>produk<br>(Berhasil) | <ul> <li>jalankan<br/>sistem</li> <li><i>login</i> admin</li> <li>klik menu</li> <li>tekan tombol<br/>tambah<br/>produk</li> </ul> | Isi<br>- Nama<br>- Harga<br>- Deskripsi<br>- Stok<br>- Status<br>- Foto Produk                                           | Pesan "Menu<br>berhasil<br>ditambahkan" | Pesan "Menu<br>berhasil<br>ditambahkan" | Berhasil       |
| 2   | Pengujian<br>pada<br>menambah<br>produk<br>(Gagal)    | <ul> <li>jalankan<br/>sistem</li> <li><i>login</i> admin</li> <li>klik menu</li> <li>tekan tombol<br/>tambah<br/>produk</li> </ul> | Isi<br>- Nama<br>- Harga<br>- Deskripsi<br>- Stok<br>- Status<br>- Foto<br>produk<br>Input data belum<br>ada yang di isi | Pesan "the<br>field is<br>required"     | Pesan "the<br>field is<br>required"     | Berhasil       |
| 3   | Pengujian<br>pada<br>mengubah<br>produk<br>(Berhasil) | <ul> <li>jalankan<br/>sistem</li> <li><i>login</i> admin</li> <li>klik menu</li> <li>tekan tombol<br/>edit</li> </ul>              | Isi<br>- Nama<br>- Harga<br>- Deskripsi<br>- Stok<br>- Status<br>- Foto<br>produk                                        | Pesan "menu<br>berhasil di<br>update"   | Pesan "menu<br>berhasil di<br>update"   | Berhasil       |

 Tabel 5.4 Tabel Pengujian Mengelola Data Produk

| 4 | Pengujian<br>pada<br>mengubah<br>produk<br>(Gagal)           | <ul> <li>jalankan<br/>sistem</li> <li><i>login</i> admin</li> <li>klik menu</li> <li>tekan tombol<br/>edit</li> </ul>       | Isi<br>- Nama<br>- Harga<br>- Deskripsi<br>- Stok<br>- Status<br>- Foto<br>produk<br>Jika salah satu | Pesan "the<br>field is<br>required"            | Pesan "the<br>field is<br>required"            | Berhasil |
|---|--------------------------------------------------------------|----------------------------------------------------------------------------------------------------|----------------------------------------------------------------------------------------------------|------------------------------------------------|------------------------------------------------|----------|
| 5 | Pengujian<br>pada<br>menghapus<br>produk<br>(Berhasil)       | <ul> <li>jalankan<br/>sistem</li> <li><i>login</i> admin</li> <li>klik menu</li> <li>tekan tombol<br/>hapus</li> </ul>      | belum di isi<br>Tekan hapus                                                                          | Pesan "menu<br>berhasil<br>dihapus"            | Pesan "menu<br>berhasil<br>dihapus"            | Berhasil |
| 6 | Pengujian<br>pada<br>menambah<br>kategori menu<br>(Berhasil) | - jalankan<br>sistem<br>- <i>login</i> admin<br>klik menu lalu<br>ke katagori<br>- input tambah<br>kategori<br>produk       | Isi<br>- Nama                                                                                        | Pesan<br>"Kategori<br>berhasil<br>ditambahkan" | Pesan<br>"Kategori<br>berhasil<br>ditambahkan" | Berhasil |
| 7 | Pengujian<br>pada<br>menambah<br>kategori menu<br>(Gagal)    | - jalankan<br>sistem<br>- <i>login</i> admin<br>- klik menu lalu<br>ke katagori<br>- input tambah<br>kategori<br>produk     | Isi<br>- Nama<br>Input data belum<br>ada yang di isi                                                 | Pesan "the<br>name field is<br>required"       | Pesan "the<br>name field is<br>required"       | Berhasil |
| 8 | Pengujian<br>pada<br>mengubah<br>katagori menu<br>(Berhasil) | <ul> <li>jalankan<br/>sistem</li> <li><i>login</i> admin</li> <li>klik menu<br/>lalu kategori</li> <li>klik edit</li> </ul> | Isi<br>- Data ubahan                                                                                 | Pesan "menu<br>berhasil di<br>update"          | Pesan "menu<br>berhasil di<br>update"          | Berhasil |
| 9 | Pengujian<br>pada<br>mengubah<br>katagori menu<br>(Gagal)    | <ul> <li>jalankan<br/>sistem</li> <li><i>login</i> admin</li> <li>klik menu<br/>lalu kategori</li> <li>klik edit</li> </ul> | Data ubah belum<br>ada yang belum di<br>isi                                                          | Pesan "the<br>name field is<br>required"       | Pesan "the<br>name field is<br>required"       | Berhasil |

| 10 | Pengujian<br>pada<br>menghapus<br>katagori menu<br>(Berhasil) | <ul> <li>jalankan<br/>sistem</li> <li><i>login</i> admin</li> <li>klik menu<br/>lalu kategori</li> <li>klik hapus</li> </ul> | Tekan tombol<br>pilihan Yes untuk<br>hapus | Kategori<br>berhasil<br>dihapus | Kategori<br>berhasil<br>dihapus | Berhasil |
|----|---------------------------------------------------------------|----------------------------------------------------------------------------------------------------|--------------------------------------------|---------------------------------|---------------------------------|----------|
|----|---------------------------------------------------------------|----------------------------------------------------------------------------------------------------|--------------------------------------------|---------------------------------|---------------------------------|----------|

# 5. Pengujian Laporan Pembelian Dan Penjualan

Untuk mengetahui proses pengujian Laporan Pembelian Dan Penjualan berjalan baik atau tidak, maka diperlukan suatu pengujian. Dan hasil pengujian proses pengujian Laporan Pembelian Dan Penjualan yang telah dilakukan adalah seperti tabel 5.5 :

| Modul        | Drocodur        | Masukan             | Koluoron      | Hagil Vang       | Kasimpulan |
|--------------|-----------------|---------------------|---------------|------------------|------------|
| Vong         | Donguijon       | WIASUKAII           | Keluaran      | Didenet          | Keshipulan |
| Dinii        | i engujian      |                     |               | Diuapat          |            |
| Diuji        | V1:1-1-n-ener   | T!                  | Deser         | Desen 'I en enen | Dalla      |
| Pengujian    | - Kitk taporan  |                     | Pesan         | Pesan Laporan    | Balk       |
| menambah     | - Pilih laporan | - Tanggal           | Laporan       | berhasil         |            |
| pada laporan | pembelian da    | n - Jenis Transaksi | berhasil      | disimpan"        |            |
| pembelian    | penjualan       | - Jumlah            | disimpan"     |                  |            |
| dan          | - Klik tambah   |                     |               |                  |            |
| penjualan    | Laporan         |                     |               |                  |            |
| (Berhasil)   |                 |                     |               |                  |            |
| Pengujian    | - Klik laporan  | Isi                 | Pesan "the    | Pesan "the name  | Baik       |
| menambah     | - Pilih laporan | - Tanggal           | name field is | field is         |            |
| pada laporan | pembelian da    | n - Jenis Transaksi | required"     | required"        |            |
| pembelian    | penjualan       | - Jumlah            | -             | -                |            |
| dan          | - Klik tambah   |                     |               |                  |            |
| penjualan    | Laporan         | Input data belum    |               |                  |            |
| (Gagal)      | 1               | ada yang belum      |               |                  |            |
|              |                 | terisi              |               |                  |            |
|              |                 |                     |               |                  |            |
| Pengujian    | - Klik laporan  | Isi                 | Pesan "Data   | Pesan "Data      | Baik       |
| mengubah     | - Pilih laporan | - Data Ubahan       | Laporan       | Laporan          |            |
| pada laporan | pembelian da    | n                   | berhasil di   | berhasil di      |            |
| pembelian    | penjualan       |                     | update"       | update"          |            |
| dan          | - Klik edit     |                     | -             | -                |            |
| penjualan    |                 |                     |               |                  |            |
| (Berhasil)   |                 |                     |               |                  |            |

Tabel 5.5 Pengujian Laporan Pembelian dan penjualan

| Pengujian<br>mengubah<br>pada laporan<br>pembelian<br>dan<br>penjualan<br>(Gagal)     | <ul> <li>Klik laporan</li> <li>Pilih laporan<br/>pembelian dan<br/>penjualan</li> <li>Klik edit</li> </ul>             | Isi<br>- Data ubahan<br>Data ubahan belum<br>ada yang di isi                                      | Pesan "the<br>name field is<br>required"                     | Pesan "the<br>name field is<br>required"        | Baik |
|---------------------------------------------------------------------------------------|----------------------------------------------------------------------------------------------------|---------------------------------------------------------------------------------------------------|--------------------------------------------------------------|-------------------------------------------------|------|
| Pengujian<br>menghapus<br>pada laporan<br>pembelian<br>dan<br>penjualan<br>(Berhasil) | <ul> <li>Klik laporan</li> <li>Pilih laporan<br/>pembelian dan<br/>penjualan</li> <li>Klik hapus</li> </ul>            | Tekan tombol<br>pilihan Yes untuk<br>hapus                                                        | Pesan "Data<br>Laporan<br>berhasil di<br>hapus"              | Pesan "Data<br>Laporan<br>berhasil di<br>hapus" | Baik |
| Pengujian<br>mencetak<br>pada laporan<br>pembelian<br>dan<br>penjualan<br>(Berhasil)  | <ul> <li>Klik laporan</li> <li>Pilih laporan<br/>pembelian dan<br/>penjualan</li> <li>Klik download<br/>pdf</li> </ul> | <ul> <li>Klik tombol<br/>download pdf</li> <li>Download selesai</li> <li>Cetak Laporan</li> </ul> | Halaman<br>cetak<br>Laporan<br>pembelian<br>dan<br>penjualan | Laporan<br>pembelian dan<br>penjualan           | Baik |

# 6. Pengujian Laporan Pembelian

Untuk mengetahui proses pengujian Laporan Pembelian berjalan baik atau tidak, maka diperlukan suatu pengujian. Dan hasil pengujian proses pengujian laporan pembelian yang telah dilakukan adalah seperti tabel 5.6 :

| raber 3.0 rengujian Laporan rembenan |                 |                  |               |               |            |
|--------------------------------------|-----------------|------------------|---------------|---------------|------------|
| Modul                                | Prosedur        | Masukan          | Keluaran      | Hasil Yang    | Kesimpulan |
| Yang                                 | Pengujian       |                  |               | Didapat       |            |
| Diuji                                |                 |                  |               |               |            |
| Pengujian                            | - Klik laporan  | Isi              | Pesan "Data   | Pesan "Data   | Baik       |
| menambah                             | - Pilih laporan | - Tanggal        | pembelian     | pembelian     |            |
| pada laporan                         | pembelian       | - Keterangan     | berhasil      | berhasil      |            |
| pembelian                            | - Klik tambah o | lata - Jumlah    | disimpan"     | disimpan"     |            |
| (Berhasil)                           |                 |                  |               |               |            |
| Pengujian                            | - Klik laporan  | Isi              | Pesan "the    | Pesan "the    | Baik       |
| menambah                             | - Pilih laporan | - Tanggal        | name field is | name field is |            |
| pada laporan                         | pembelian       | - Keterangan     | required"     | required"     |            |
| pembelian                            | - Klik tambah o | lata - Jumlah    |               |               |            |
| (Gagal)                              |                 |                  |               |               |            |
|                                      |                 | Input Data belum |               |               |            |
|                                      |                 | ada yang belum d | i             |               |            |
|                                      |                 | isi              |               |               |            |

Tabel 5.6 Pengujian Laporan Pembelian

| Pengujian<br>mengubah<br>pada laporan<br>pembelian<br>(Berhasil) | <ul> <li>Klik laporan</li> <li>Pilih laporan<br/>pembelian</li> <li>Klik edit</li> </ul>        | Isi<br>- Data Ubahan                                                                              | Pesan "Data<br>pembelian<br>berhasil di<br>update"      | Pesan "Data<br>pembelian<br>berhasil di<br>update"      | Baik |
|------------------------------------------------------------------|-------------------------------------------------------------------------------------------------|---------------------------------------------------------------------------------------------------|---------------------------------------------------------|---------------------------------------------------------|------|
| Pengujian<br>hapus pada<br>laporan<br>pembelian<br>(Berhasil)    | <ul> <li>Klik laporan</li> <li>Pilih laporan<br/>pembelian</li> <li>Klik hapus</li> </ul>       | Tekan tombol<br>pilihan Yes untuk<br>hapus                                                        | Pesan<br>"Laporan<br>pembelian<br>berhasil di<br>hapus" | Pesan<br>"Laporan<br>pembelian<br>berhasil di<br>hapus" | Baik |
| Pengujian<br>mencetak<br>pada laporan<br>pembelian<br>(Berhasil) | <ul> <li>Klik laporan</li> <li>Pilih laporan<br/>pembelian<br/>Klik download<br/>pdf</li> </ul> | <ul> <li>Klik tombol<br/>download pdf</li> <li>Download selesai</li> <li>Cetak Laporan</li> </ul> | Halaman<br>cetak<br>Laporan<br>pembelian                | Laporan<br>pembelian                                    | Baik |

## 7. Pengujian Laporan Penjualan

Untuk mengetahui proses pengujian laporan penjualan berjalan baik atau tidak, maka diperlukan suatu pengujian. Dan hasil pengujian proses pengujian laporan penjualan yang telah dilakukan adalah seperti tabel 5.7 :

| Modul        | Prosedur        | Masukan                              | Keluaran  | Hasil Yang | Kesimpulan |
|--------------|-----------------|--------------------------------------|-----------|------------|------------|
| Yang         | Pengujian       |                                      |           | Didapat    |            |
| Diuji        |                 |                                      |           |            |            |
| Pengujian    | - Klik laporan  | - Klik tombol                        | Halaman   | Laporan    | Baik       |
| mencetak     | - Pilih laporan | download pdf                         | cetak     | penjualan  |            |
| pada laporan | pembelian       | <ul> <li>Download selesai</li> </ul> | Laporan   |            |            |
| pembelian    | Klik download   | - Cetak Laporan                      | penjualan |            |            |
| (Berhasil)   | pdf             |                                      |           |            |            |

Tabel 5.7 Pengujian Laporan Penjualan

### 8. Pengujian Laporan Barang

Untuk mengetahui proses pengujian laporan barang berjalan baik atau tidak, maka diperlukan suatu pengujian. Dan hasil pengujian proses pengujian laporan barang yang telah dilakukan adalah seperti tabel 5.8 :

| Modul<br>Yang<br>Diuji                                        | Prosedur<br>Pengujian                                                                            | Masukan                                                                                                    | Keluaran                                             | Hasil Yang<br>Didapat                                | Kesimpulan |
|---------------------------------------------------------------|--------------------------------------------------------------------------------------------------|----------------------------------------------------------------------------------------------------|------------------------------------------------------|------------------------------------------------------|------------|
| Pengujian<br>menambah<br>pada laporan<br>barang<br>(Berhasil) | <ul> <li>Klik laporan</li> <li>Pilih laporan barang</li> <li>Klik tambah data</li> </ul>         | Isi<br>- Tanggal<br>- Nama barang<br>- Stok Barang<br>- Jumlah Barang<br>- Kategori                                        | Pesan<br>"Data<br>barang<br>berhasil<br>disimpan"    | Pesan "Data<br>barang<br>berhasil<br>disimpan"       | Baik       |
| Pengujian<br>menambah<br>pada laporan<br>barang<br>(Gagal)    | <ul> <li>Klik laporan</li> <li>Pilih laporan barang</li> <li>Klik tambah data</li> </ul>         | Isi<br>- Tanggal<br>- Nama barang<br>- Stok Barang<br>- Jumlah Barang<br>- Kategori<br>Input data belum<br>Ada yang di isi | Pesan "the<br>name field<br>is required"             | Pesan "the<br>name field is<br>required"             | Baik       |
| Pengujian<br>mengubah<br>pada laporan<br>barang<br>(Berhasil) | <ul> <li>Klik laporan</li> <li>Pilih laporan barang</li> <li>Klik edit</li> </ul>                | Isi<br>- Data Ubahan                                                                                                    | Pesan<br>"Data<br>barang<br>berhasil di<br>update"   | Pesan<br>"Data<br>barang<br>berhasil di<br>update"   | Baik       |
| Pengujian<br>mengubah<br>pada laporan<br>barang<br>(Gagal)    | <ul> <li>Klik laporan</li> <li>Pilih laporan barang<br/>Klik edit</li> </ul>                     | Isi<br>- Data ubahan<br>Data ubahan<br>belum ada yang<br>terisi                                                            | Pesan "the<br>name field<br>is required"             | Pesan "the<br>name field is<br>required"             | Baik       |
| Pengujian<br>hapus pada<br>laporan<br>barang<br>(Berhasil)    | <ul> <li>Klik laporan</li> <li>Pilih laporan barang</li> <li>Klik hapus</li> </ul>               | Tekan tombol<br>pilihan Yes untuk<br>hapus                                                                                 | Pesan<br>"Laporan<br>barang<br>berhasil di<br>hapus" | Pesan<br>"Laporan<br>barang<br>berhasil di<br>hapus" | Baik       |
| Pengujian<br>mencetak<br>pada laporan<br>barang<br>(Berhasil) | <ul> <li>Klik laporan</li> <li>Pilih laporan<br/>pembelian</li> <li>Klik download pdf</li> </ul> | <ul> <li>Klik tombol<br/>download pdf</li> <li>Download selesai</li> <li>Cetak Laporan</li> </ul>                          | Halaman<br>cetak<br>Laporan<br>barang                | Laporan<br>barang                                    | Baik       |

Tabel 5.8 Pengujian Laporan Barang

# 5.3 ANALISIS HASIL YANG DICAPAI OLEH SISTEM

Adapun analisis hasil yang dicapai oleh sistem informasi penjualan yang telah dibangun dengan menggunakan bahasa pemograman PHP dan DBMS MySQL untuk mengatasi permasalahan yang terjadi pada Indo Shakeera Bedsheet Jambi adalah sebagai berikut :

- Sistem yang dirancang dapat mengelola laporan pembelian, laporan penjualan, laporan barang, menu produk, dan melakukan transaksi penjualan sehingga memudahkan Toko Minuum Indonesia dalam mendapatkan informasi yang akurat dan cepat
- 2. Sistem yang dirancang memudahkan dalam melakukan pencarian data khususnya untuk data pemasukan dan penjualan produk serta dapat melihat data produk yang terbaru tanpa perlu lagi melakukan pemeriksaan stok barang saat ada transaksi penjualan
- Sistem yang dirancang juga memiliki fitur untuk mencetak laporan pembelian serta laporan penjualan dan daftar penjualan produk yang dapat dilihat secara berkala.

Adapun kelebihan dari sistem informaasi penjualan baru adalah sebagai berikut :

1. Sistem baru memberikan kemudahan kepada pegawai dalam melakukan pesanan produk, membuat laporan penjualan dengan detail secara berkala sehingga dapat meningkatkan kualitas produk.

2. Sistem baru memberikan kemudahan Minuum Indonesia dalam memproses transaksi dengan cepat sehingga produk-produk yang dipesan dapat disiapkan dengan baik.

Dan kekurangan dari sistem informasi penjualan baru adalah sebagai berikut :

1. belum adanya fitur komunikasi antara pegawai dengan admin dan pemilik.

2. Tidak tersedia nya maintance secara berkala sehingga sistem ini tidak dapat diperbarui untuk mendapatkan fitur fitur terbaru lainnya.